## 仮想メモリの設定方法

仮想メモリの設定方法は OS により異なります。 該当する OS の章をご確認ください。 設定するコンピュータには Administrator (または Administrators) 権限のユーザーでログオンしてく ださい。 変更は再起動後に有効となります。

## 1. Windows7/Vistaの場合

①Windows メニュー[スタート]-[コンピュータ]を右クリックして、メニューより[プロパティ]を選択

| し、「システムの                | )詳細設定」をクリックしま                            | す。 |                                              |
|-------------------------|------------------------------------------|----|----------------------------------------------|
| コンピューター<br>コントロール パネル 😵 | <b>開&lt;(0)</b><br>管理(G)                 |    | 00 · 🛛 « システムとセキ                             |
| デバイスとプリンター              | ネットワーク ドライブの割り当て(N)<br>ネットワーク ドライブの切断(C) |    | コントロール パネル ホーム                               |
| 既定のプログラム<br>ヘルプとサポート    | デスクトップに表示(S)<br>名前の変更(M)                 |    | <ul> <li>リモートの設定</li> <li>システムの保護</li> </ul> |
| シャットダウン 🕨               | ブロバティ(R)                                 |    | システムの詳細設定                                    |

②「システムのプロパティ」画面より、[詳細設定]ページを選択し、パフォーマンスの[設定]ボタン をクリックします。

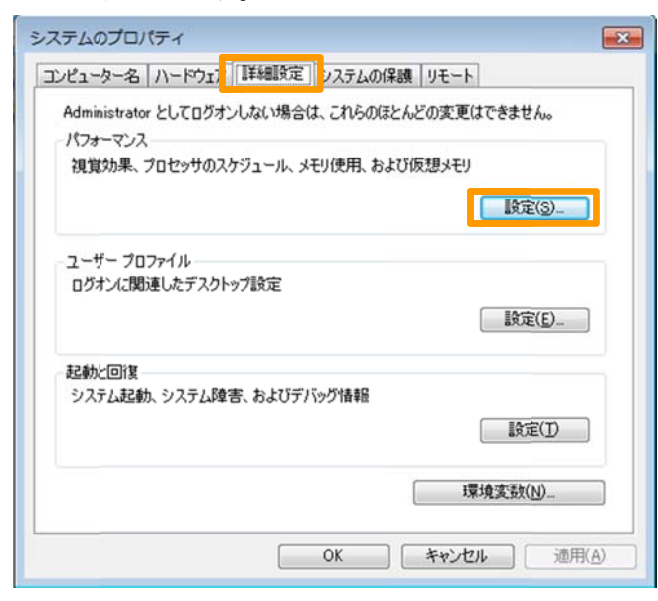

③「パフォーマンスのオプション」画面より、[詳細設定]ページを選択し、仮想メモリの[変更]ボタ ンをクリックします。

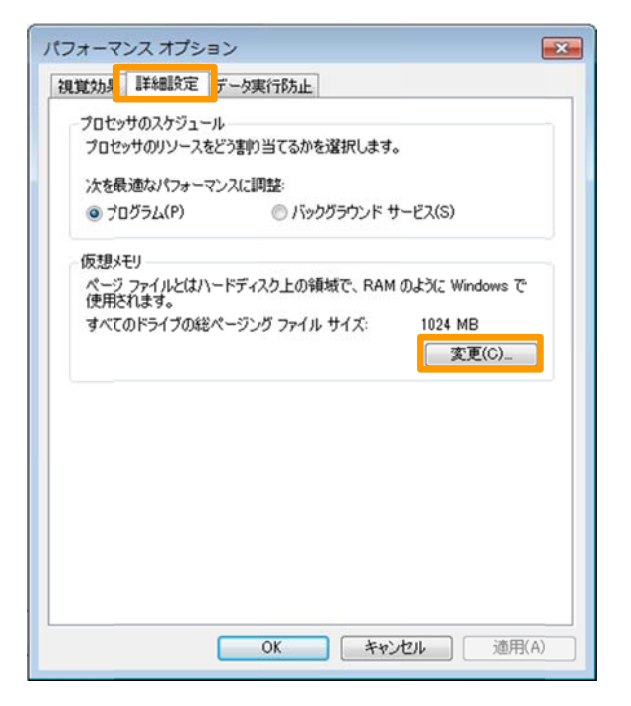

④「仮想メモリ」画面で「すべてのドライブの…管理する」のチェックを外し、「ドライブ[ボリュー ムラベル]」より、仮想メモリが設定されているドライブを指定します。

(通常はCドライブを指定します。)

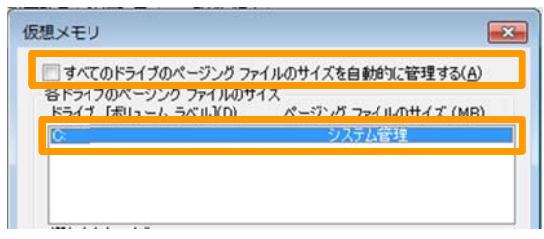

⑤「カスタムサイズ」を選択し、「初期サイズ」「最大サイズ」を入力します。 入力したら、[設定]ボタンをクリックし、続いて[OK]ボタンをクリックします。

| カスタム サイズ(C):            |                | 5 |
|-------------------------|----------------|---|
| 初期サイズ (MB)(D):          | 1534           |   |
| 最大サイズ (MB)( <u>X</u> ): | 3072           |   |
| ◎ システム管理サイズ             | Ś              | - |
| ◎ ページング ファイルオ           | al( <u>N</u> ) |   |
| すべてのドライブの総ペ・            | ージング ファイル サイズ  |   |
| 最小限:                    | 16 MB          |   |
| 推型                      | 1534 MB        |   |
| 4 5 6 m                 |                |   |

推奨値

- 初期サイズ : 推奨のサイズ 最大サイズ : 初期サイズの倍
  - (搭載メモリの3倍)

## 2. Windows XP の場合

①Windows メニュー[スタート]-[マイ コンピュータ]を右クリックして、メニューより[プロパティ]
 を選択し、「システムの詳細設定」をクリックします。

|                 | <b>間く(型)</b><br>エクスプローラ⊗<br>検索(E)<br>管理(Q) |
|-----------------|--------------------------------------------|
| プログラムのアクセン<br>定 | ネットワーク ドライブの書り当て��)<br>ネットワーク ドライブの切断の     |
| S プリンタと FAX     | デスクトップに表示( <u>S</u> )<br>名前の変更( <u>M</u> ) |
| () ヘルプとサポート()   | プロパティ(B)                                   |

②「システムのプロパティ」画面より、[詳細設定]ページを選択し、パフォーマンスの[設定]ボタン をクリックします。

| テムのプロパティ          |                |                  |
|-------------------|----------------|------------------|
| 般 コンピュータ名         | ハードウェア         | システムの復元 自動更新 リモー |
| Administrator として | ログオンしない場合は、これ  | らのほとんどの変更はできません。 |
| パフォーマンス           |                |                  |
| 視覚効果、プロセニ         | サのスケジュール、メモリ使用 | 用、および仮想メモリ       |
|                   |                |                  |
| ユーザー プロファイル       | <b>-</b>       |                  |
| ログオンに関連した         | デスクトップ設定       |                  |
|                   |                |                  |
| 1364-L/23/87      |                |                  |
| システム起動、シス         | テム障害、およびデバッグ情  | ŧE               |
|                   |                |                  |
|                   |                | IXE (1)          |
|                   | 環境変数(N)        | エラー報告(R)         |
|                   |                |                  |
|                   | OK             | キャンセル 通り         |

③「パフォーマンス オプション」画面より、[詳細設定]ページを選択し、仮想メモリの[変更]ボタン をクリックします。

| 視覚効果                     | 詳細設定                               | データ実行防止                                                              |
|--------------------------|------------------------------------|----------------------------------------------------------------------|
| プロセッ 既定で                 | サのスケジュー<br>:は、より多くの                | ル<br>リフロセッサ時間をフログラムの実行に使用します。                                        |
| 次のPC                     | フォーマンスを<br>1グラム( <u>P)</u>         | 優先する:<br>○ バックグラウンド サービス(S)                                          |
| メモリ使 既定で                 | 用量<br>には、より多くの<br>フォーマンスを          | りメモリをプログラムの実行に使用します。<br>優先する:                                        |
| 070                      | 」グラム(B)                            | ○システム キャッシュ①                                                         |
| 仮想メ<br>ページ<br>にある<br>すべて | モリ<br>ング ファイルは<br>領域です。<br>のドライブの総 | t、Windows が RAM のように使用するハード ディスク<br>ページング ファイル サイズ: 1536 MB<br>変更(2) |
|                          |                                    |                                                                      |

④「仮想メモリ」画面で「ドライブ[ボリュームラベル]」より、仮想メモリが設定されているドライ ブを指定します。

(通常はCドライブを指定します。)

| ドライブ 【ポリューム ラベル】(D) ページング ファイルのサイズ (MB | )) |
|----------------------------------------|----|

- ⑤「カスタムサイズ」を選択し、「初期サイズ」「最大サイズ」を入力します。
  - 入力したら、[設定]ボタンをクリックし、続いて[OK]ボタンをクリックします。

| 空き領域                    | 15159 MB    | _     |
|-------------------------|-------------|-------|
| ● カスタム サイズ (C)          | 1506        |       |
| 利用サイス (MB)型:            | 1030        |       |
| 最大サイズ (MB)( <u>(</u> ): | 3072        |       |
| ○システム管理サイズ(             | Ø           |       |
| ○ページング ファイルな            | L (N)       | 設定(S) |
| すべてのドライブの総ペー            | ジングファイル サイズ |       |
| 最小限:                    | 2 MB        |       |
| 推奨:                     | 1534 MB     |       |
| 現在の書り当て                 | 1536 MB     |       |
|                         |             |       |

推奨値

初期サイズ : 推奨のサイズ 最大サイズ : 初期サイズの倍

(搭載メモリの3倍)

以 上